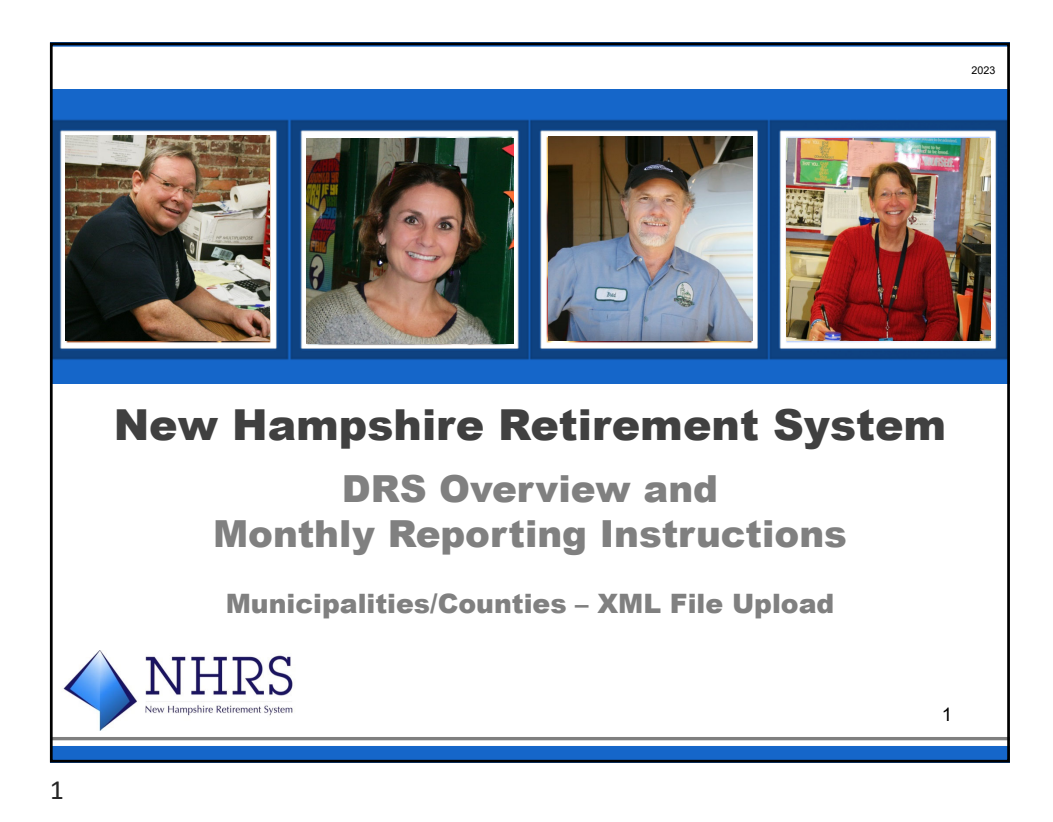

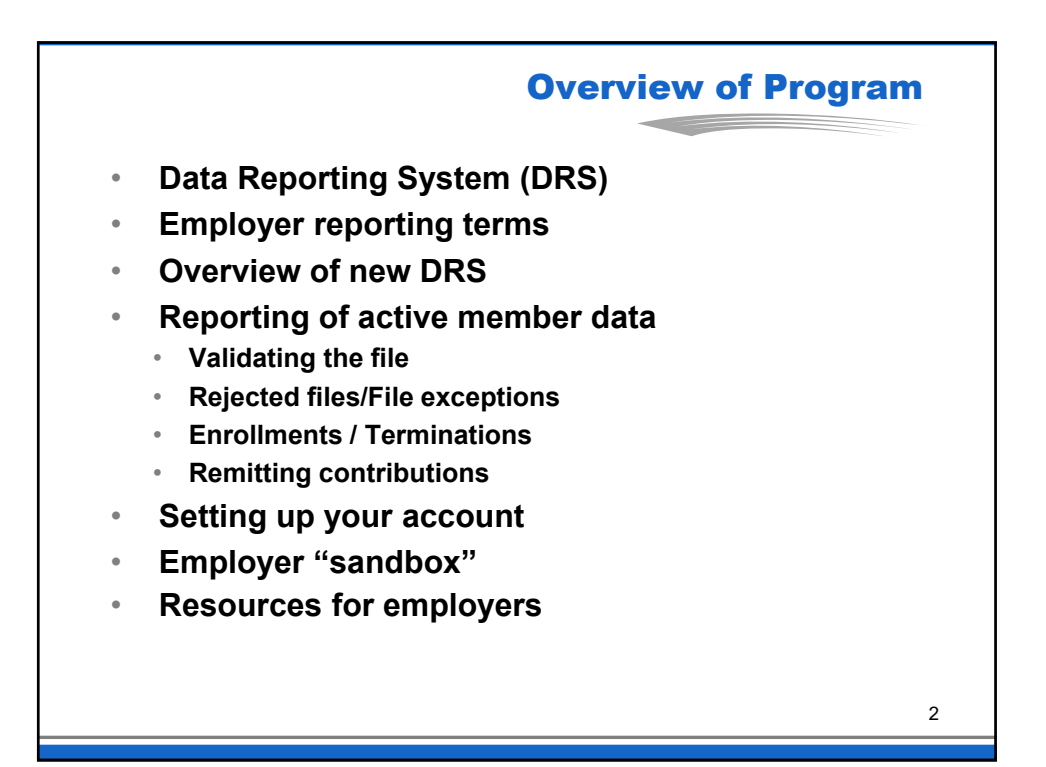

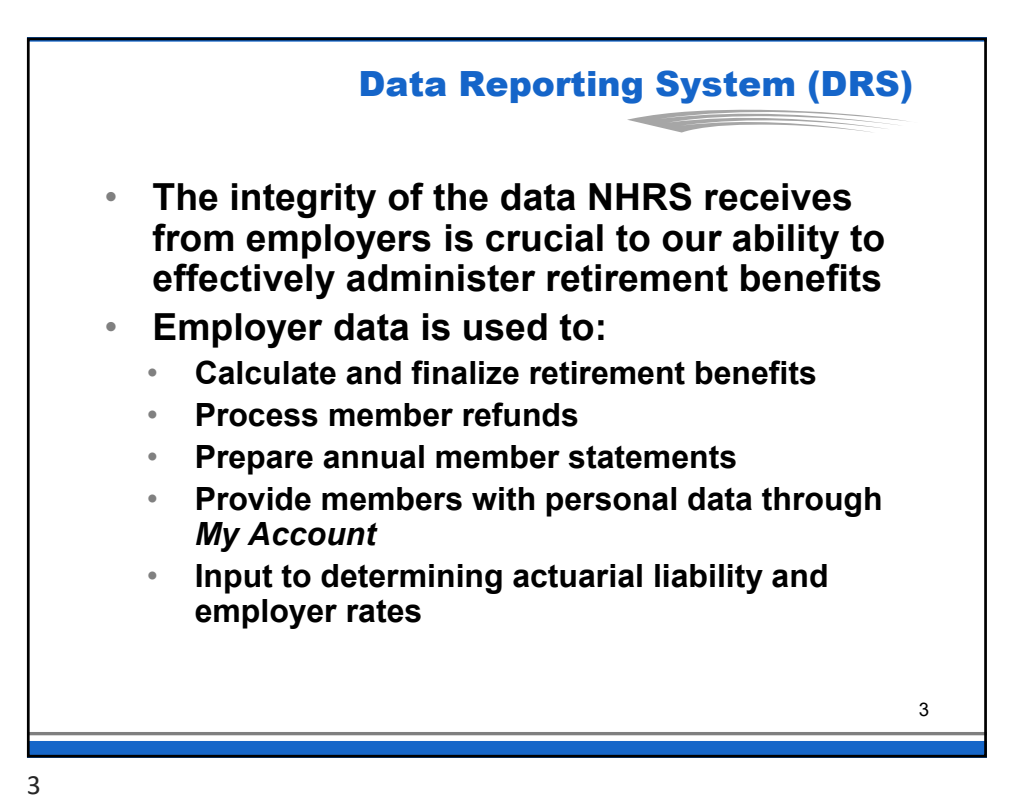

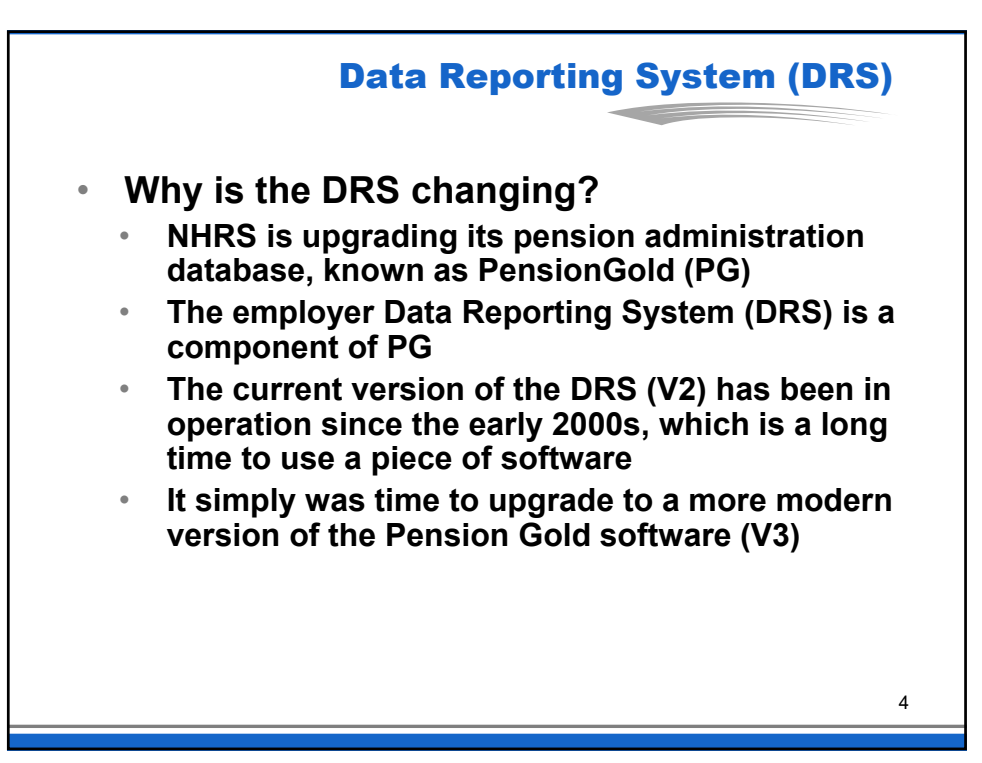

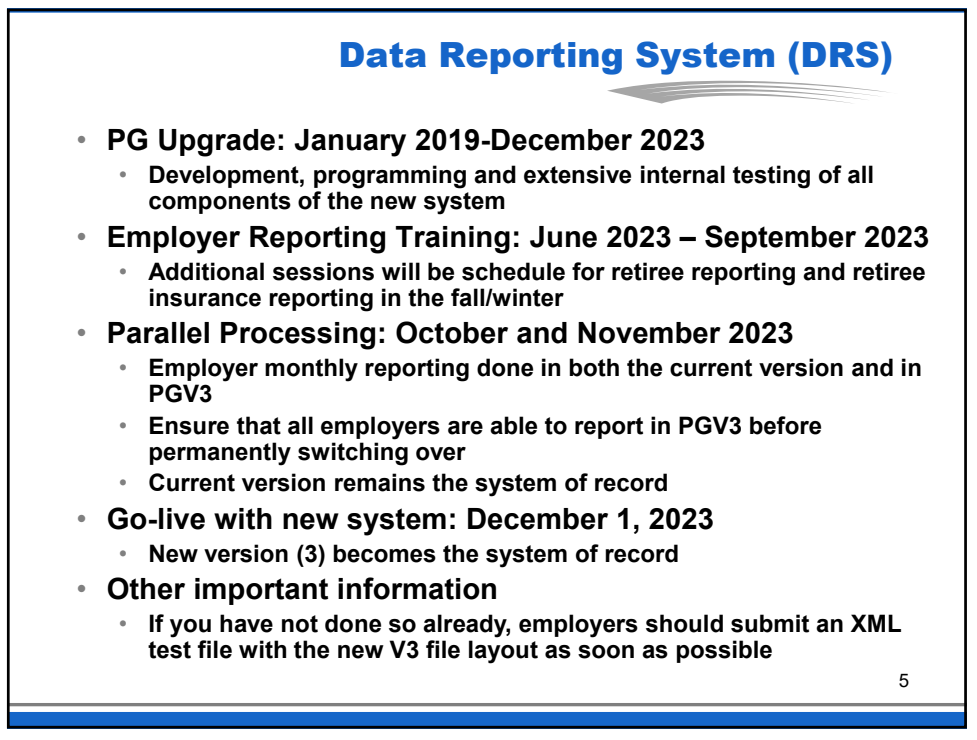

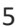

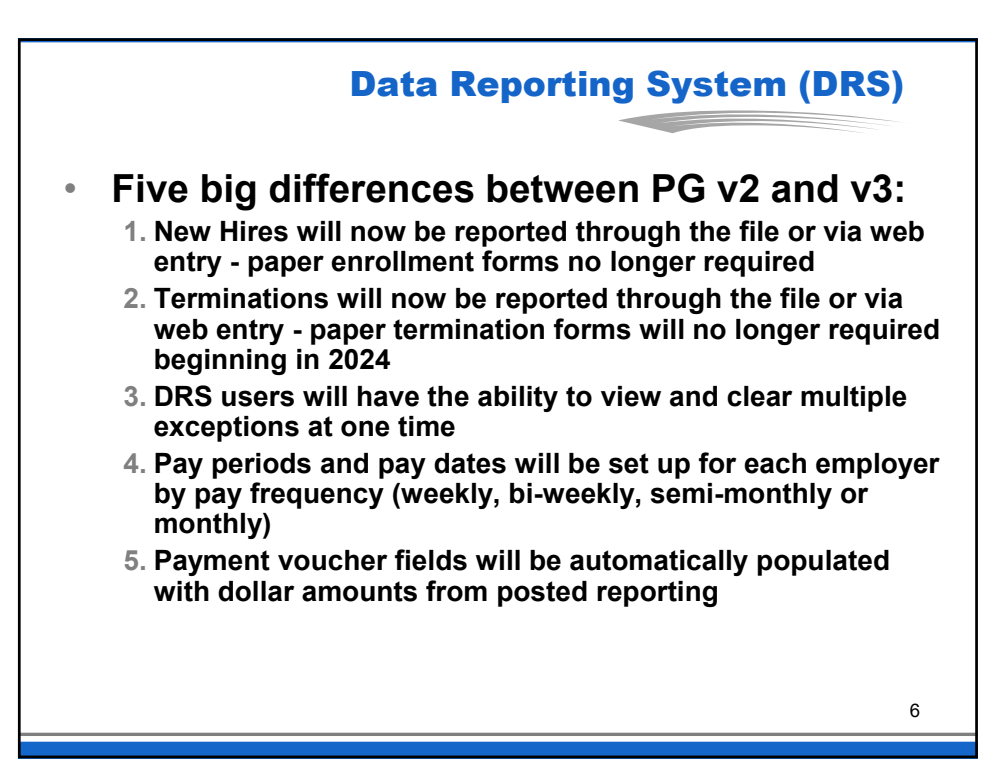

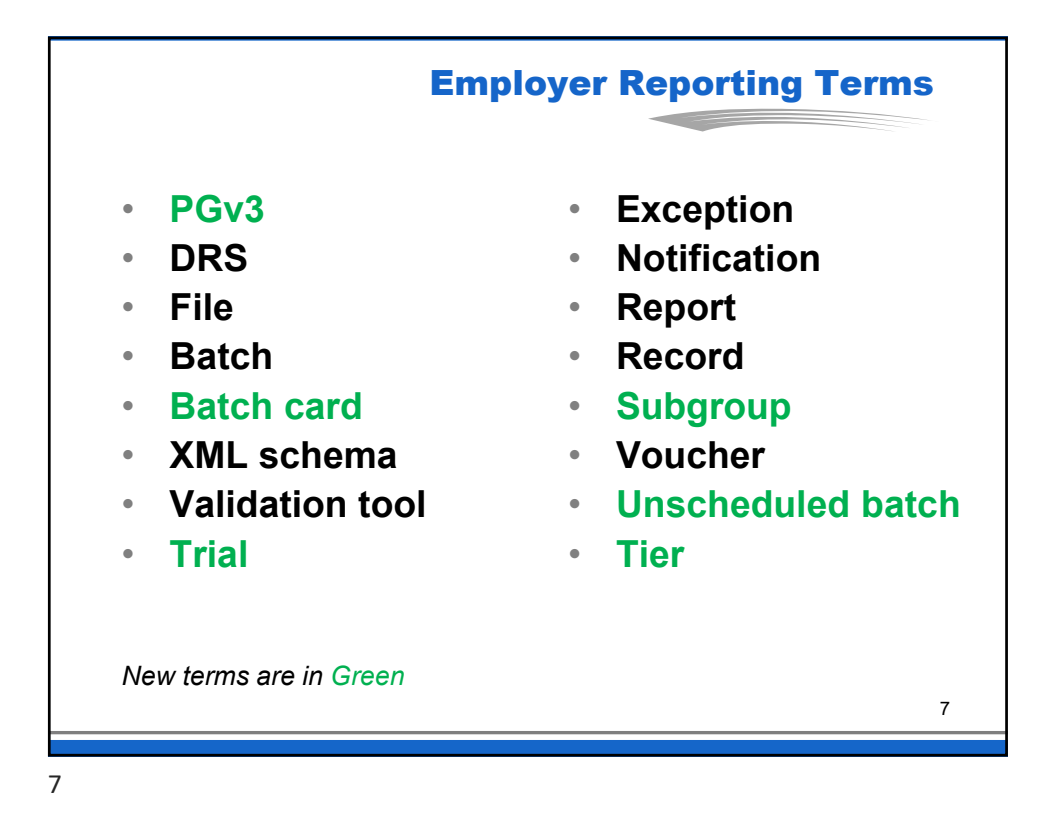

| Employer Reporting Terr<br>Tiers replace the 'vested by' and 'hired<br>by' indicators in current version |                                                                  |  |  |  |  |
|----------------------------------------------------------------------------------------------------|------------------------------------------------------------------|--|--|--|--|
|                                                                                                    |                                                                  |  |  |  |  |
| Tier A                                                                                                   | Member vested prior to 1/1/12                                    |  |  |  |  |
| Tier B                                                                                                   | Member in service prior to 7/1/11 and not vested prior to 1/1/12 |  |  |  |  |
| Tier C                                                                                                   | Member hired on/after 7/1/11                                     |  |  |  |  |
|                                                                                                    | Member hired on/after 7/1/11 who                                 |  |  |  |  |
| Tier A/C                                                                                                 |                                                                  |  |  |  |  |

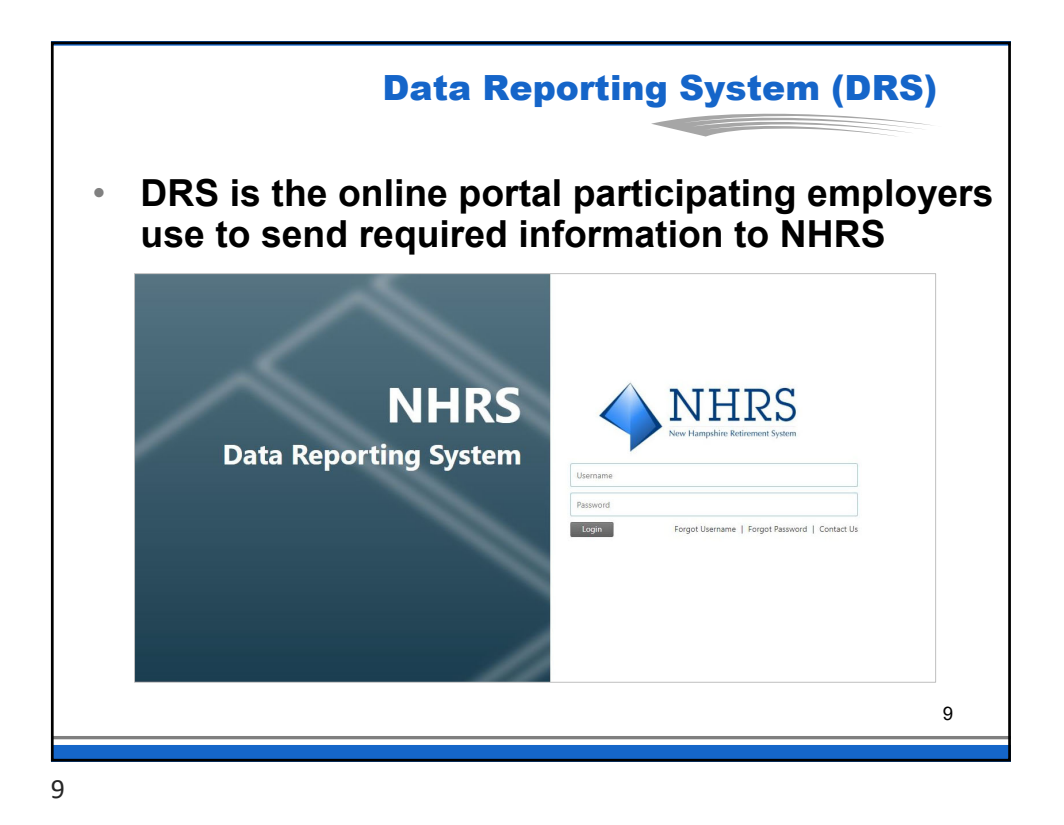

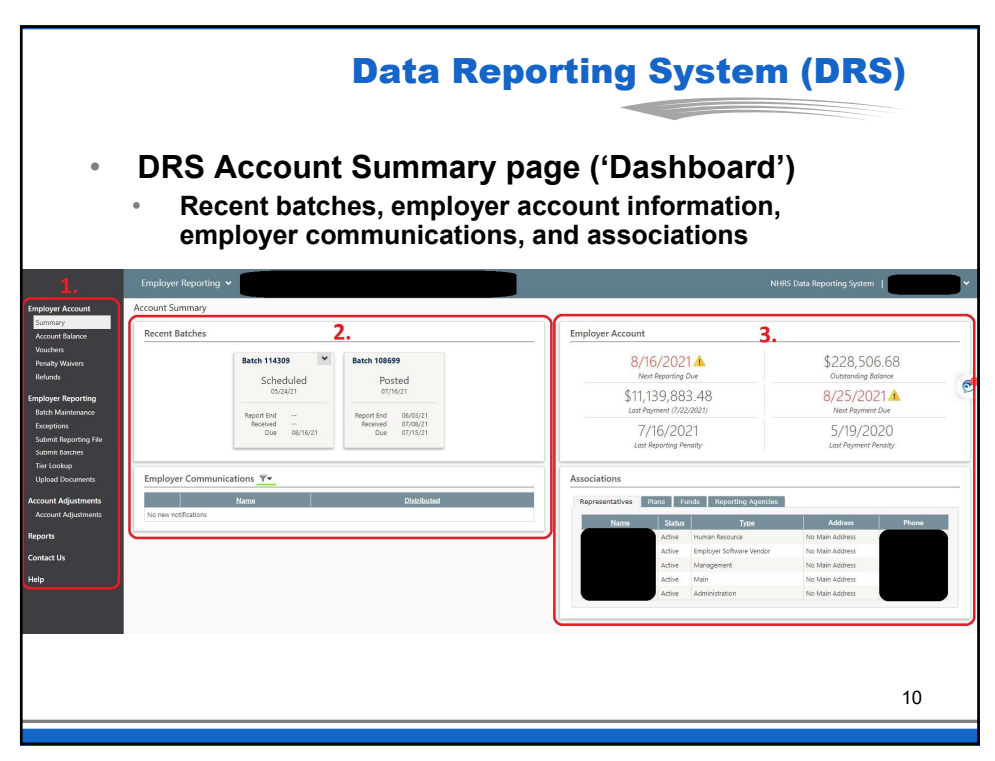

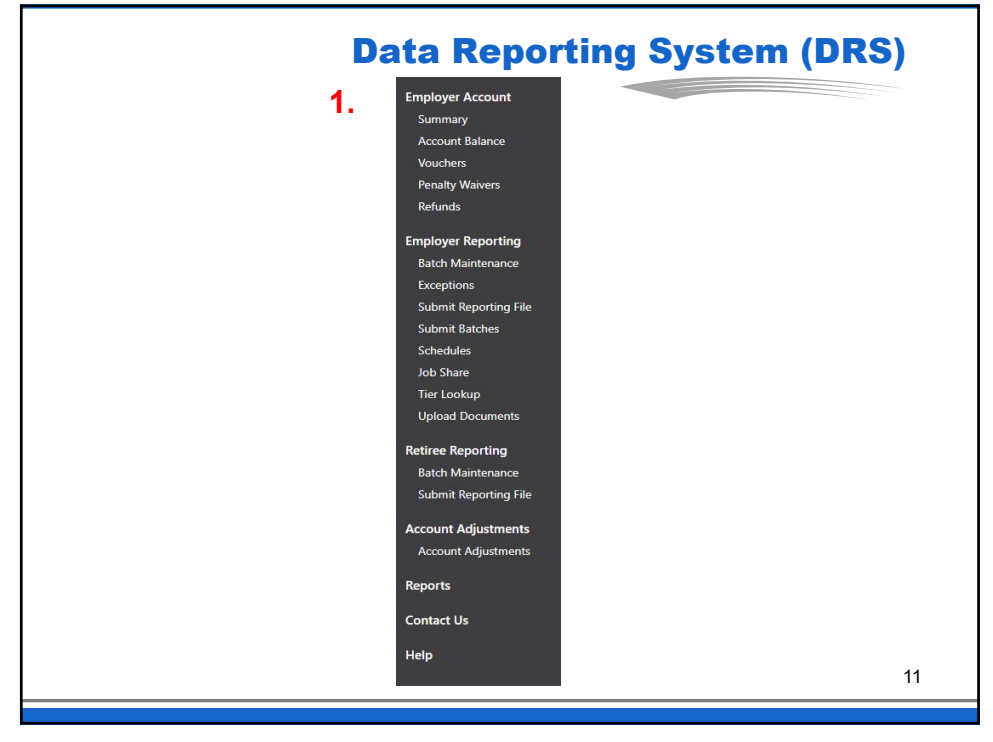

| Employer Account<br>Summary<br>Account Balance<br>Vouchers<br>Penalty Waivers<br>Refunds<br>Employer Reporting                          | <b>Data Re</b><br><u>Employer Account:</u><br>View summary page to<br>see recent batches, next<br>reporting due date, and<br>notifications; account<br>balance totals; vouchers;<br>benalties and waivers;<br>and refund payments<br><u>Employer Reporting:</u> | Retiree Reporting<br>Batch Maintenance<br>Submit Reporting File<br>Account Adjustments<br>Account Adjustments | <b>Retiree Reporting:</b><br>View, add, and edit retiree<br>reporting batches; submit<br>annual retiree reporting file<br>Account Adjustments:<br>Fix certain errors to a<br>member's account (Salary<br>Continuance, Erroneous<br>Contributions, Salary Pay<br>Item Correction) |  |
|----------------------------------------------------------------------------------------------------|----------------------------------------------------------------------------------------------------|----------------------------------------------------------------------------------------------------|----------------------------------------------------------------------------------------------------|--|
| Batch Maintenance<br>Exceptions<br>Submit Reporting File<br>Submit Batches<br>Schedules<br>Job Share<br>Tier Lookup<br>Upload Documents | View batches and<br>batch numbers, report<br>by web entry; view<br>exceptions, submit<br>reporting files; view<br>reporting and payment<br>schedules; maintain<br>job share positions;<br>verify a member's tier;<br>upload documents for<br>specific members   | Reports<br>Contact Us<br>Help                                                                                 | Reports<br>Run various reports to<br>help identify errors or<br>validate information<br>contained in batches<br>submitted to NHRS<br>Contact Us & Help                                                                                                    |  |

| Employer Reporting V         Account Summary         Recent Batches         Scheduled         05/24/21         Report End         Report End         Received         Discreted         07/16/21         Received         Received         07/08/21 | er Reporting V<br>Summary<br>E Batch 114309 V<br>Scheduled<br>05/24/21<br>Report End 0-<br>Received 07/06/21<br>Record 00/08/21<br>Due 07/15/21<br>Ver Communications V                                                                                                    | Account Summary          Recent Batches         Scheduled         05/24/21         Report End         05/24/21         Recented         05/24/21         Recented         05/24/21         Recented         05/24/21         Recented         05/24/21         Recented         05/24/21         Due         00/16/21         Due         00/16/21         Due         00/16/21         Due         00/16/21         Distributed |                      |                                        |                                                          |  |
|----------------------------------------------------------------------------------------------------|----------------------------------------------------------------------------------------------------|----------------------------------------------------------------------------------------------------|----------------------|----------------------------------------|----------------------------------------------------------|--|
| Account Summary       Batch 114309     Batch 108699       Scheduled     Posted       05/24/21     Report End       Report End                                                                                                    | Summary t Batch 114309 Scheduled Scheduled Scheduled Bechted Bechted Bechted Bechted Bechted Due 00/16/21 Bechted 07/06/21 Due 07/15/21 Due 07/15/21 Due 07/15/21 Due Distributed Distributed Distributed                                                                                                    | Account Summary       Recent Batches       Scheduled       Scheduled       05/24/21       Report End       OF/6/21       Report End       Due       00/16/21         Employer Communications T+       Name     Distributed                                                                                                    | Employer Reportin    | g <b>v</b>                             |                                                          |  |
| Batch 114309     Batch 108699       Scheduled     05/24/21       Report End                                                                                                    | E Batch 114309<br>Scheduled<br>05/24/21<br>Report End -:<br>Received 07/16/21<br>Due 06/15/21<br>Due 07/15/21<br>Due 07/15/21<br>Due 07/15/21                                                                                                    | Recent Batches       Batch 114309       Scheduled       05/24/21     Posted       Report End        Due     08/16/21       Due     07/15/21       Due     07/15/21       Due     07/15/21       Due     07/15/21       Due     07/15/21       Due     07/15/21       No new notifications     V                                                                                                    | Account Summary      |                                        |                                                          |  |
| Scheduled<br>05/24/21<br>Report End                                                                                                    | Batch 114309     Batch 108099       Scheduled     Posted       05/24/21     Posted       Report End        Due     09/16/21       Beceived     07/06/21       Due     09/16/21       Due     07/15/21                                                                                                    | Batch 114309     Batch 114309       Scheduled     05/24/21       Report End                                                                                                    | Recent Batches       |                                        |                                                          |  |
| Report End          Report End         06/03/21           Received          Received         07/08/21                                                                                                    | Peport End<br>Received<br>Due 08/16/21 Peceived 07/08/21 Pue 07/15/21 Pue 07/15/2 | Report End                                                                                                    |                      | Scheduled                              | Posted<br>07/16/21                                       |  |
| Due 08/16/21 Due 07/15/21                                                                                                    | yer Communications 🔭                                                                                                    | Employer Communications Tr<br>Name Distributed<br>No new notifications                                                                                                    |                      | Report End<br>Received<br>Due 08/16/21 | Report End 06/03/21<br>Received 07/08/21<br>Due 07/15/21 |  |
|                                                                                                    | Ver Communications 🔭                                                                                                    | Employer Communications Tr Name Distributed No new notifications                                                                                                    |                      |                                        |                                                          |  |
| Employer Communications                                                                                                    | Name Distributed                                                                                                    | Name Distributed No new notifications                                                                                                    | Employer Commu       | unications 🔽                           |                                                          |  |
| Name Distributed No new notifications                                                                                                    | notifications                                                                                                    |                                                                                                    | No new patifications | Name                                   | Distributed                                              |  |
|                                                                                                    |                                                                                                    |                                                                                                    |                      |                                        |                                                          |  |
|                                                                                                    |                                                                                                    |                                                                                                    | Provine normality    |                                        |                                                          |  |
|                                                                                                    |                                                                                                    |                                                                                                    | The new moundations  |                                        |                                                          |  |

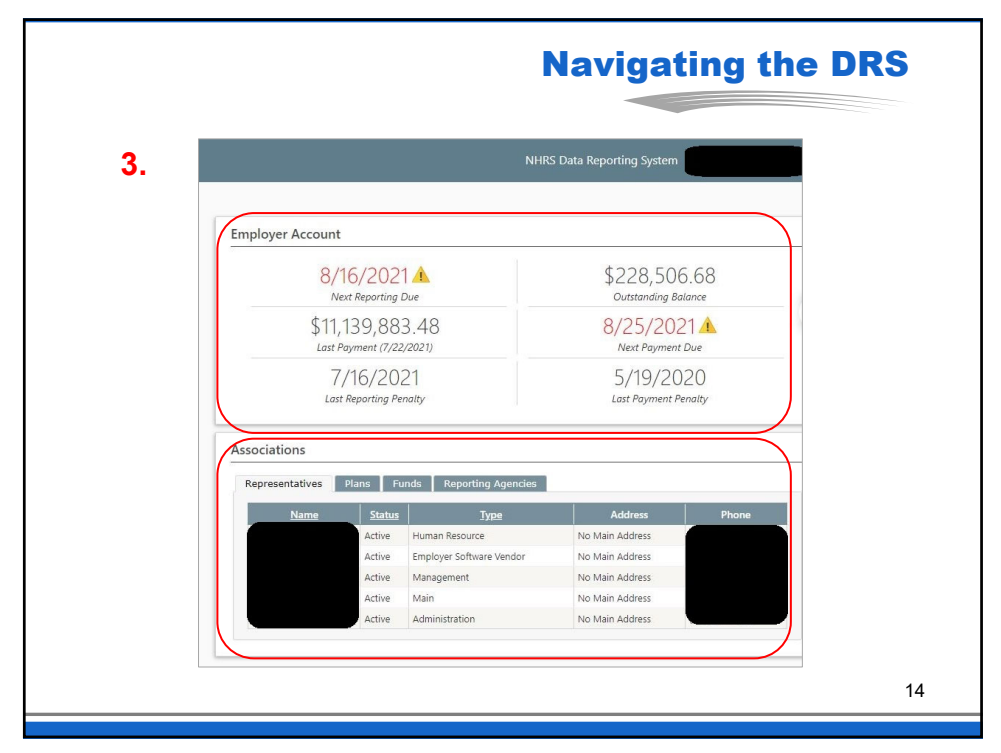

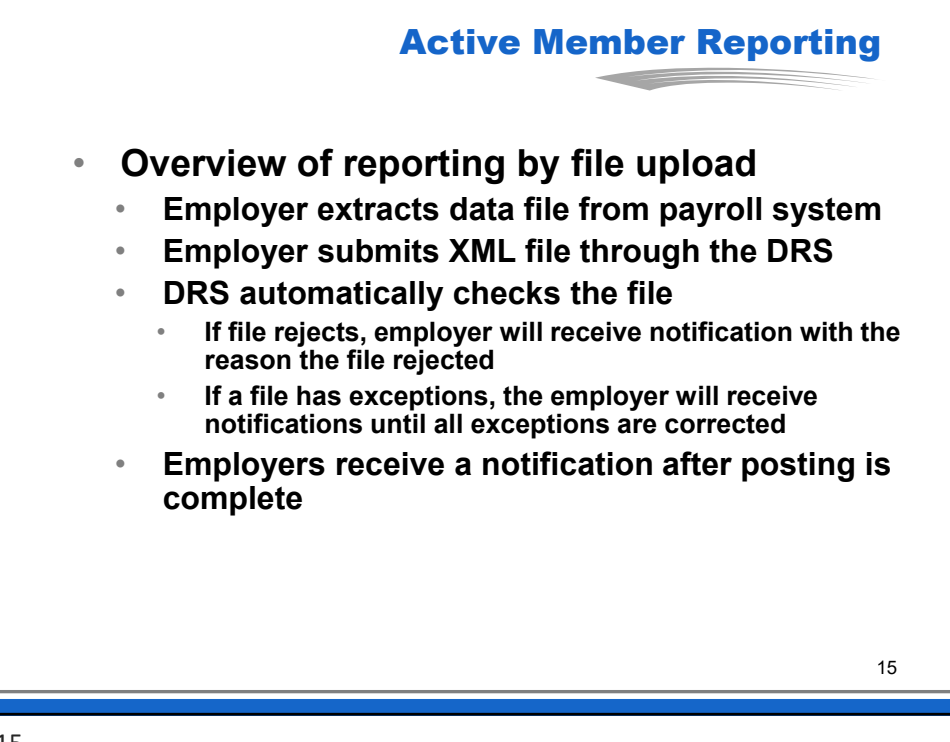

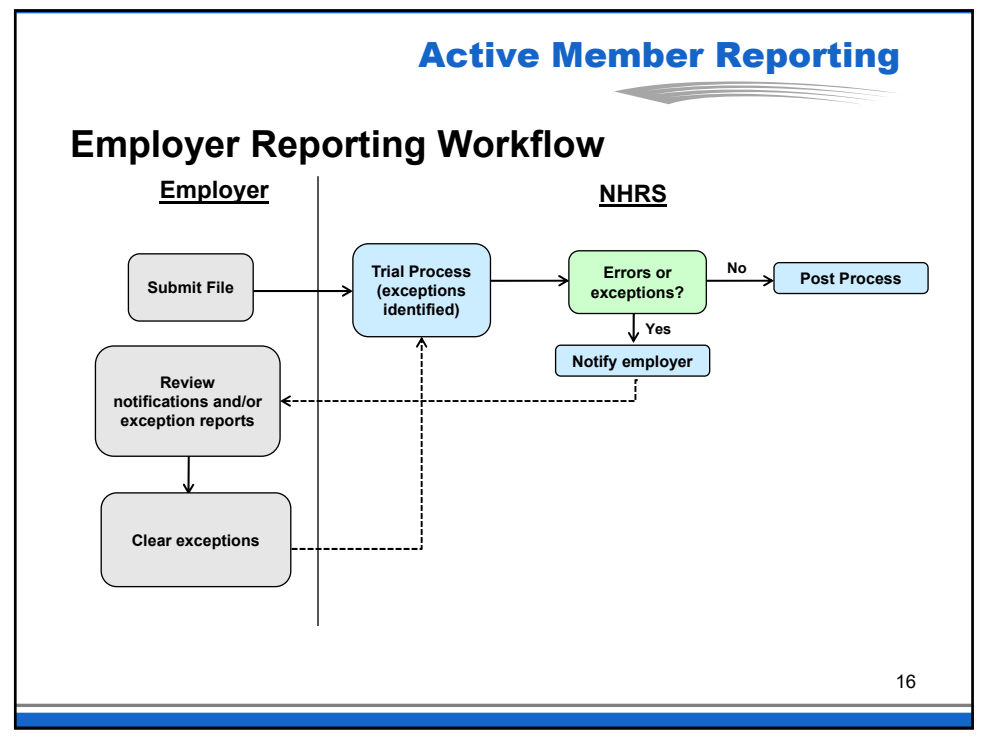

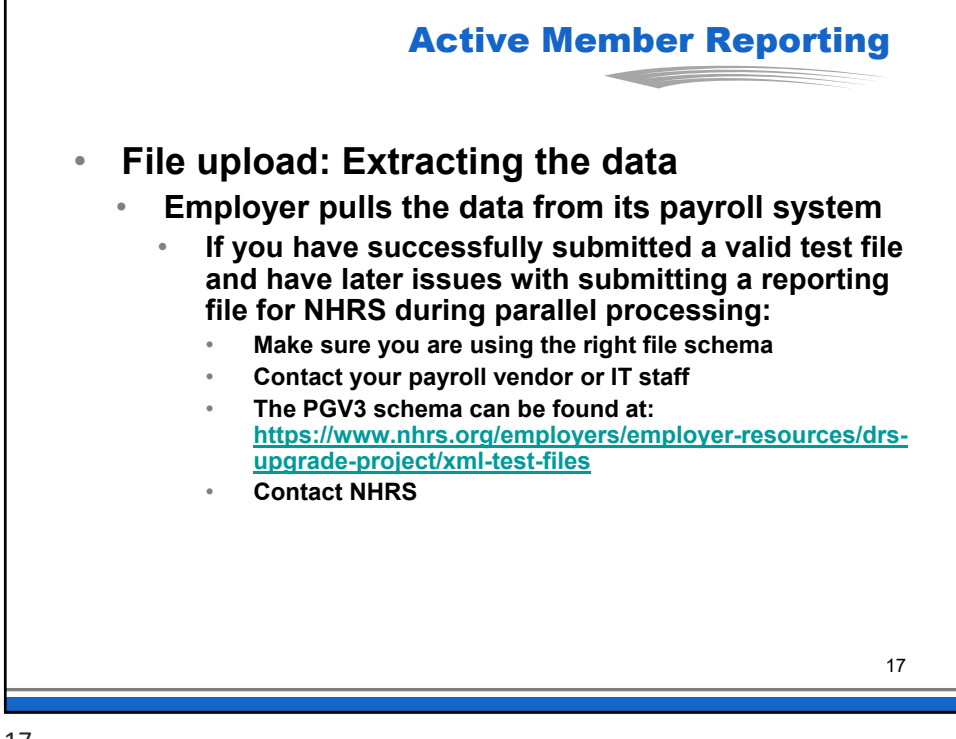

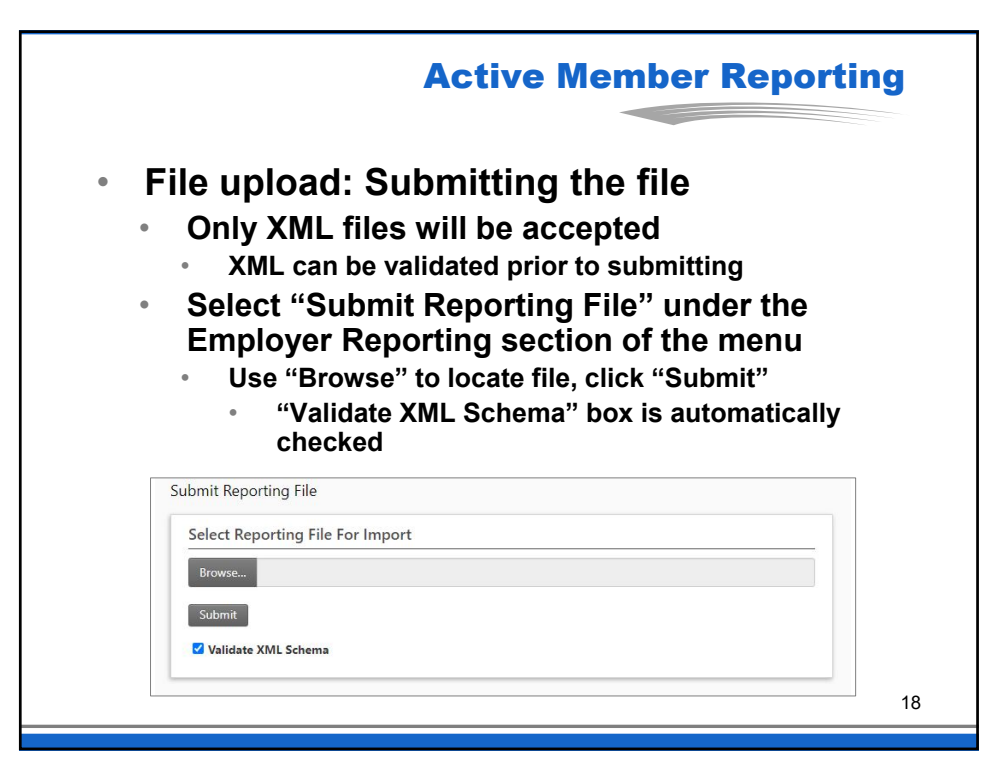

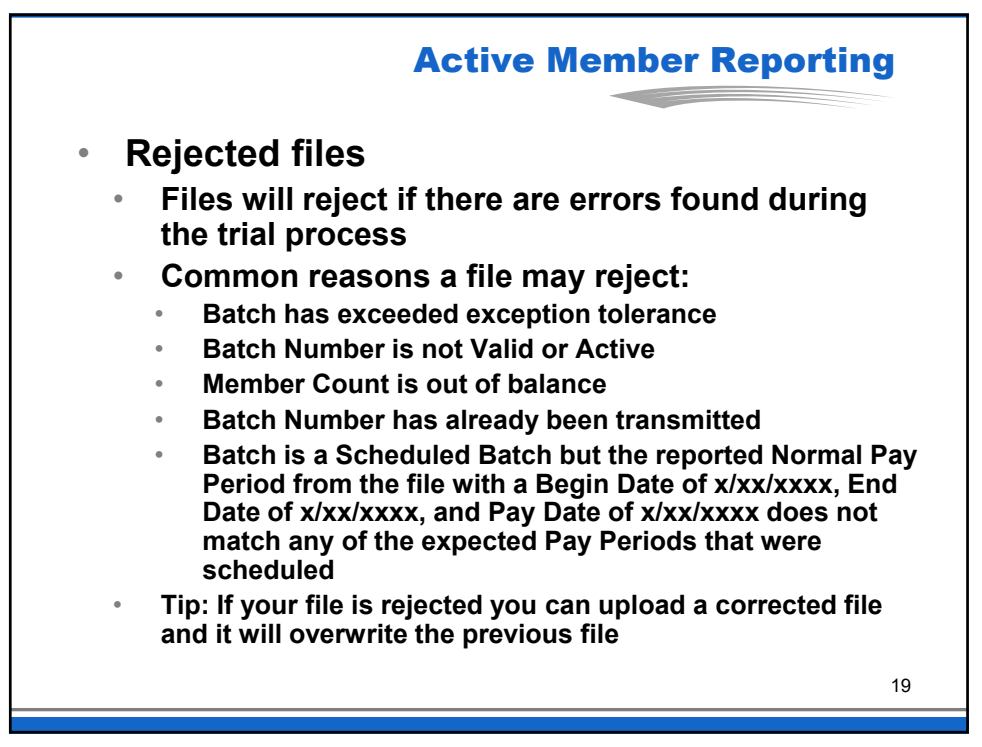

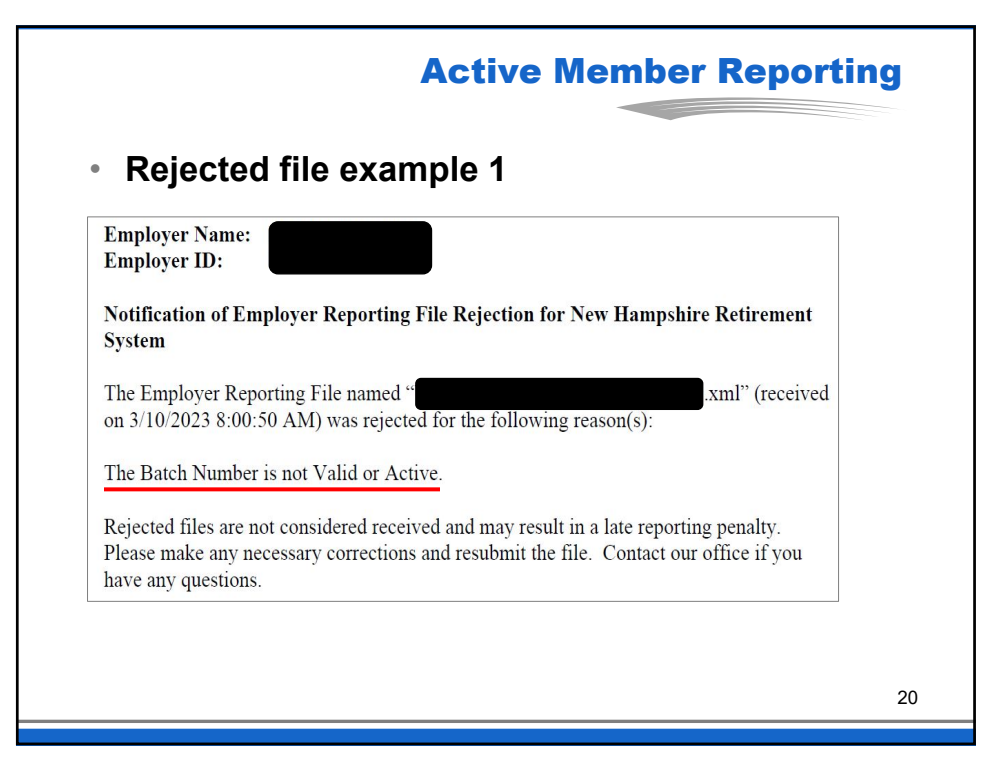

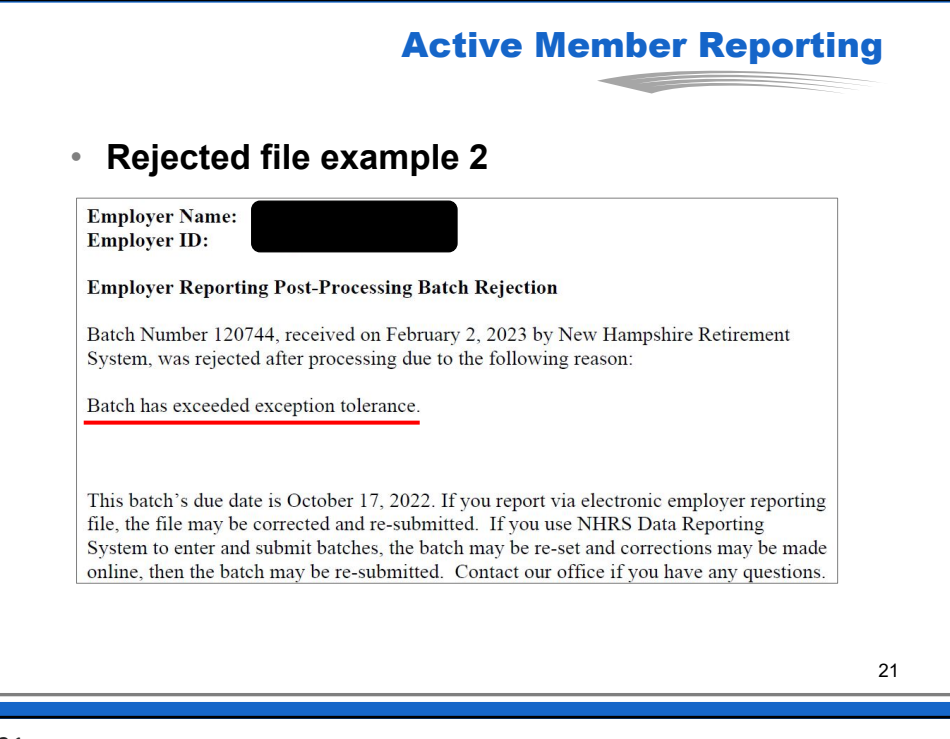

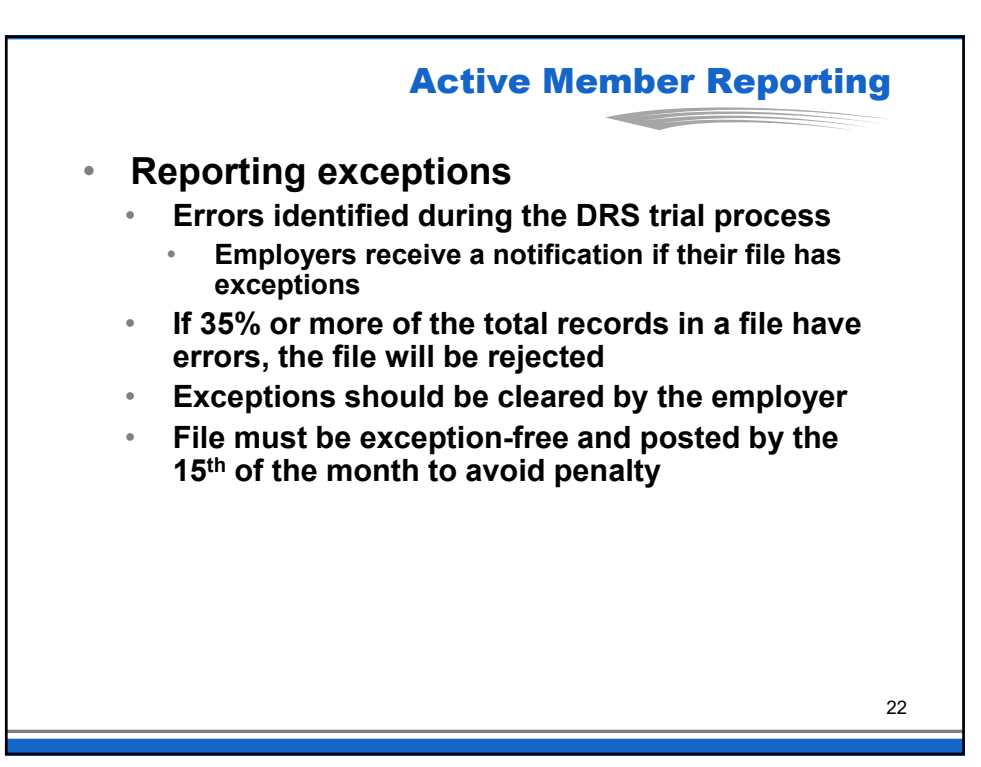

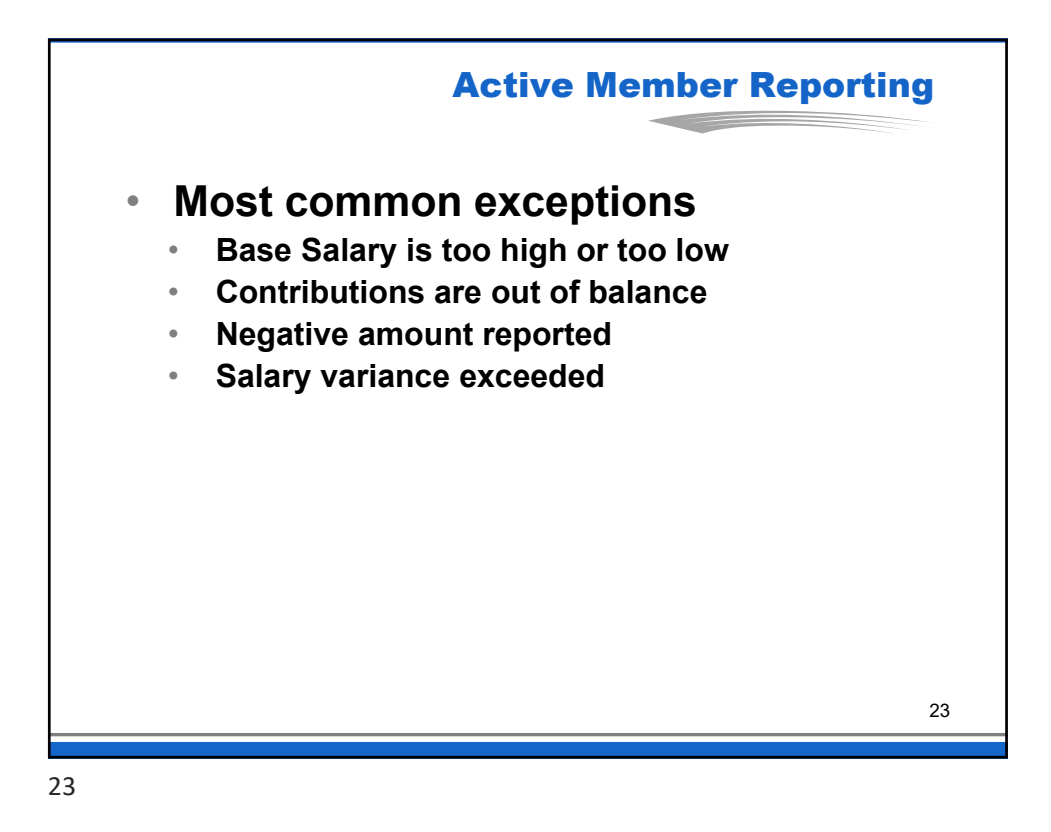

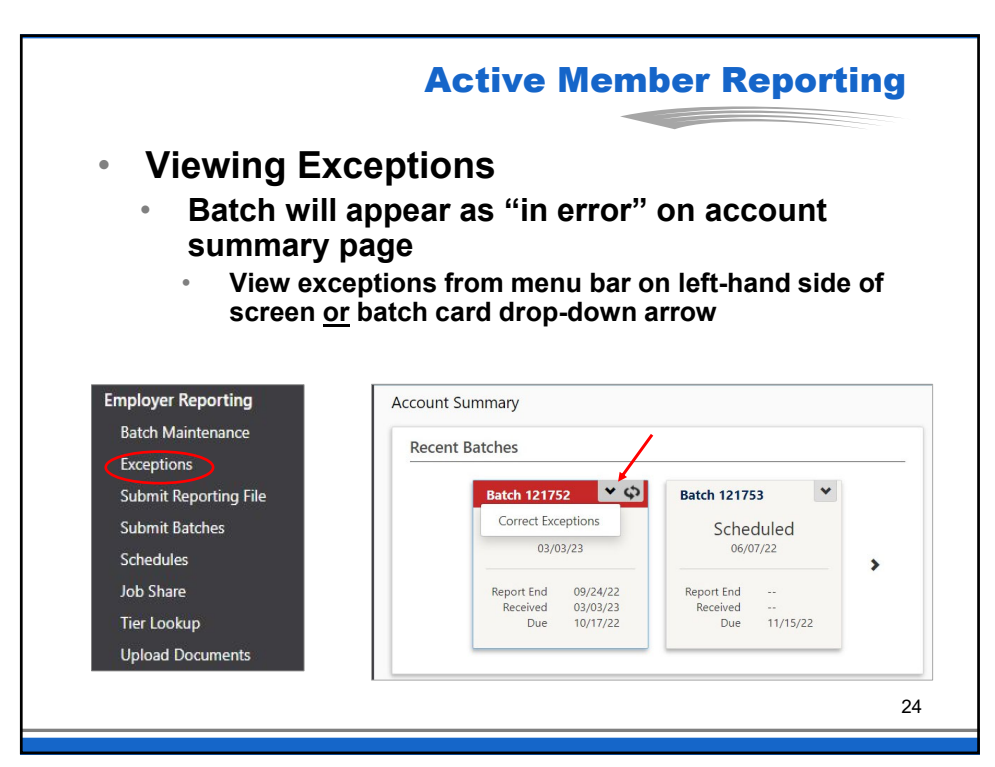

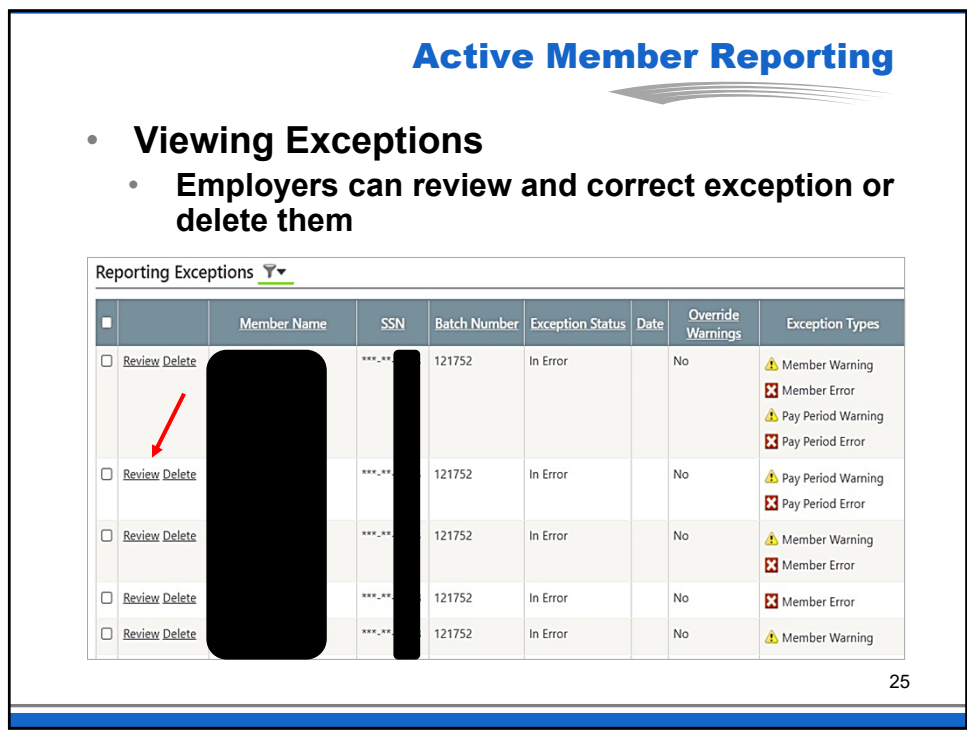

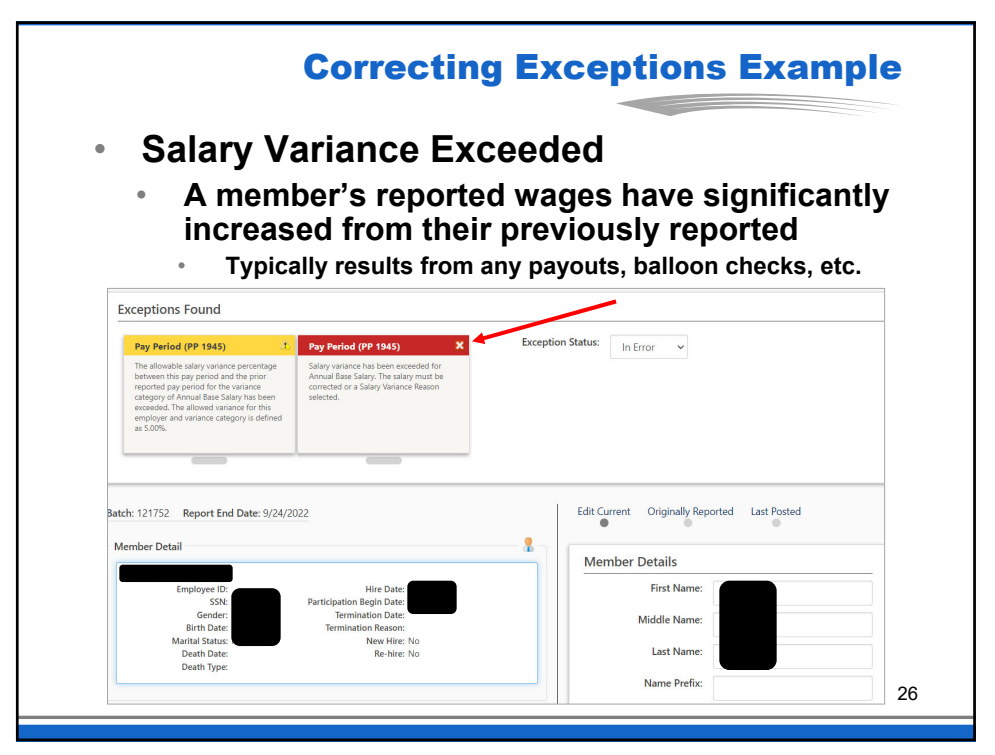

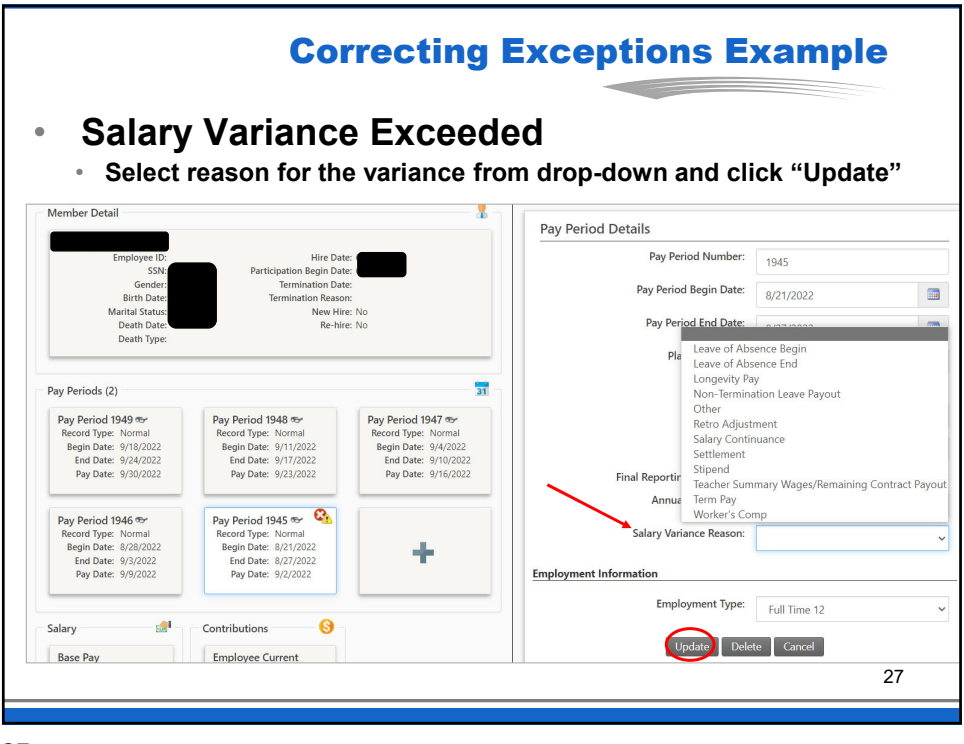

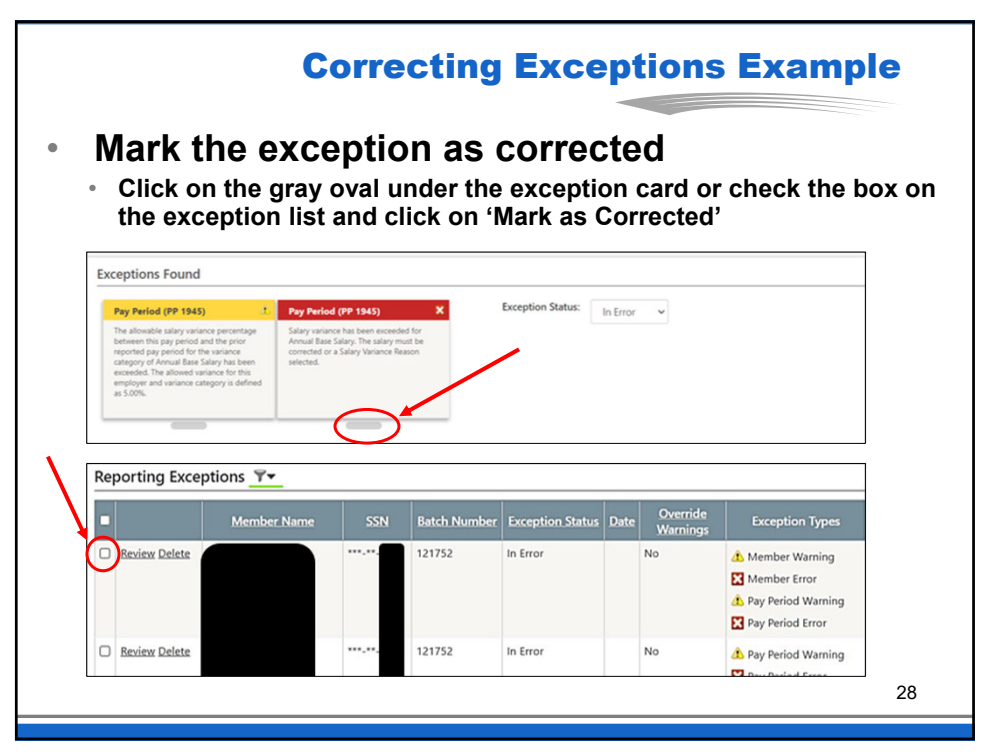

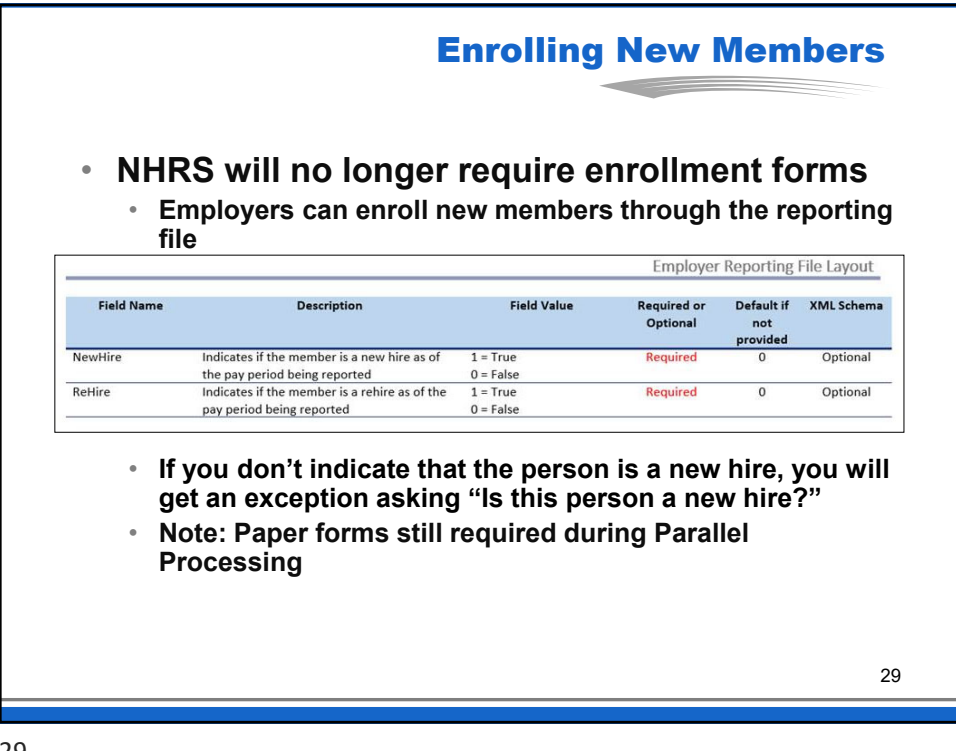

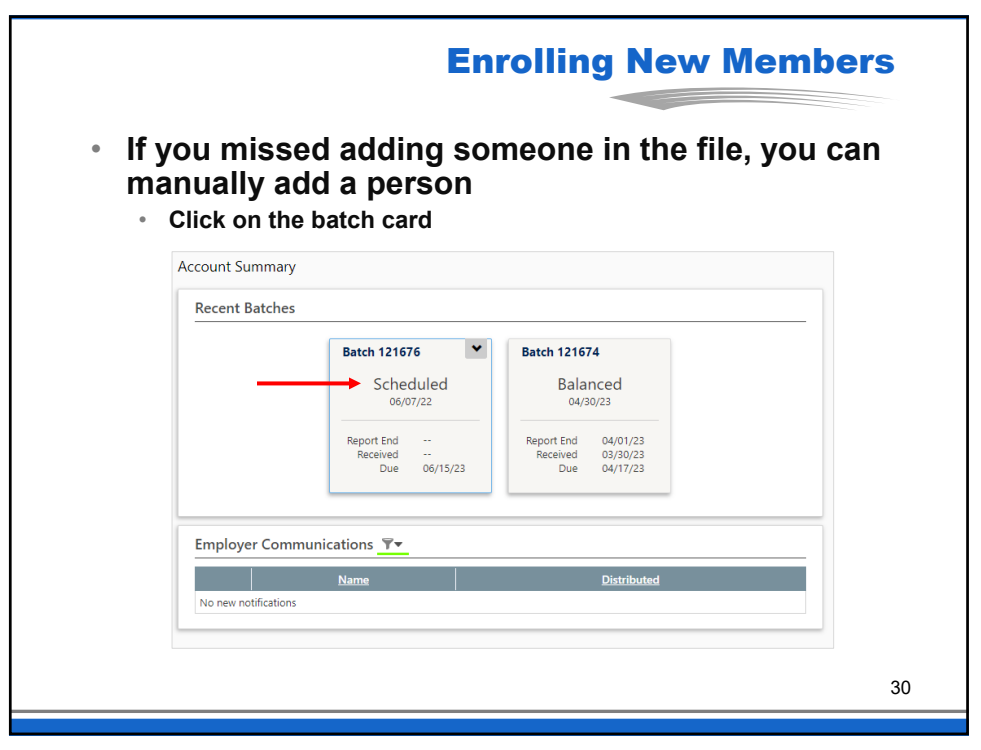

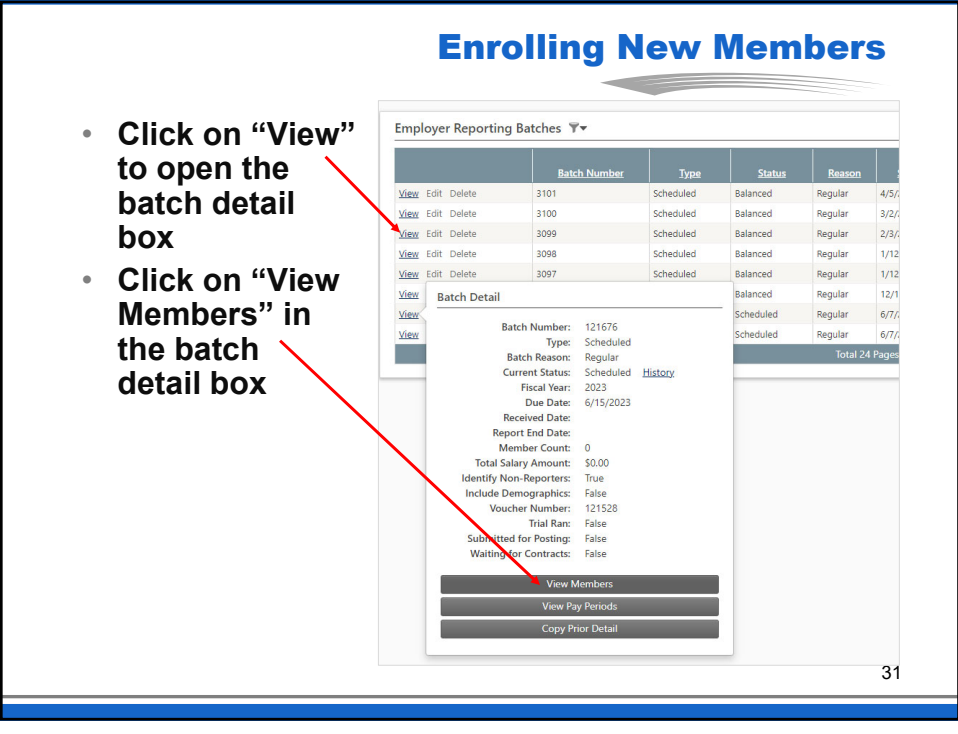

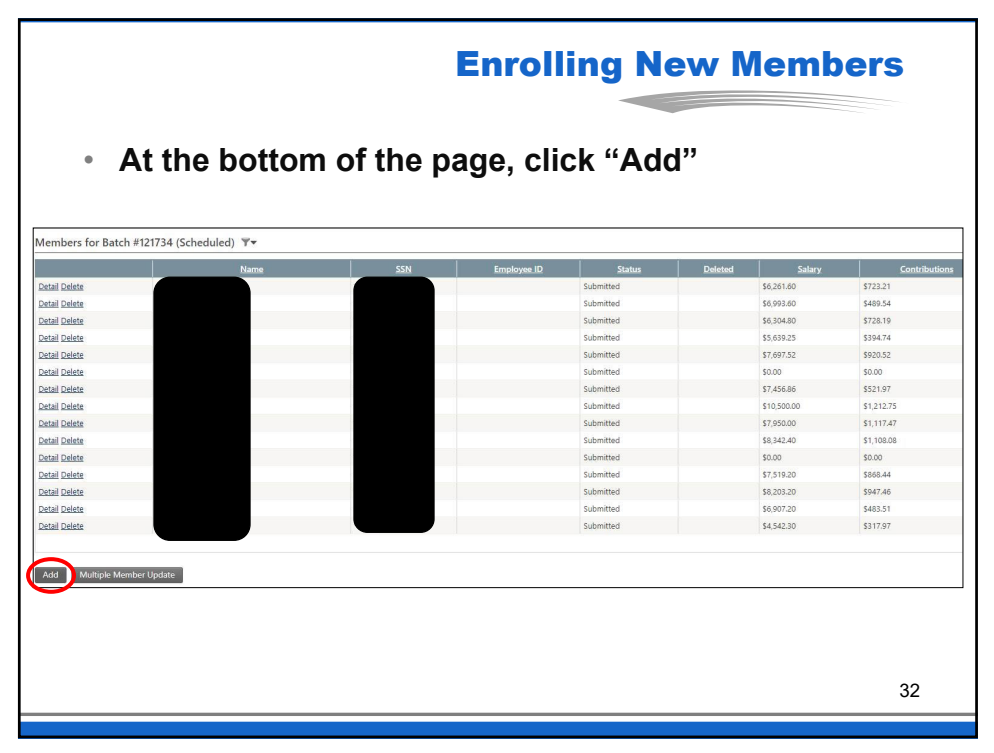

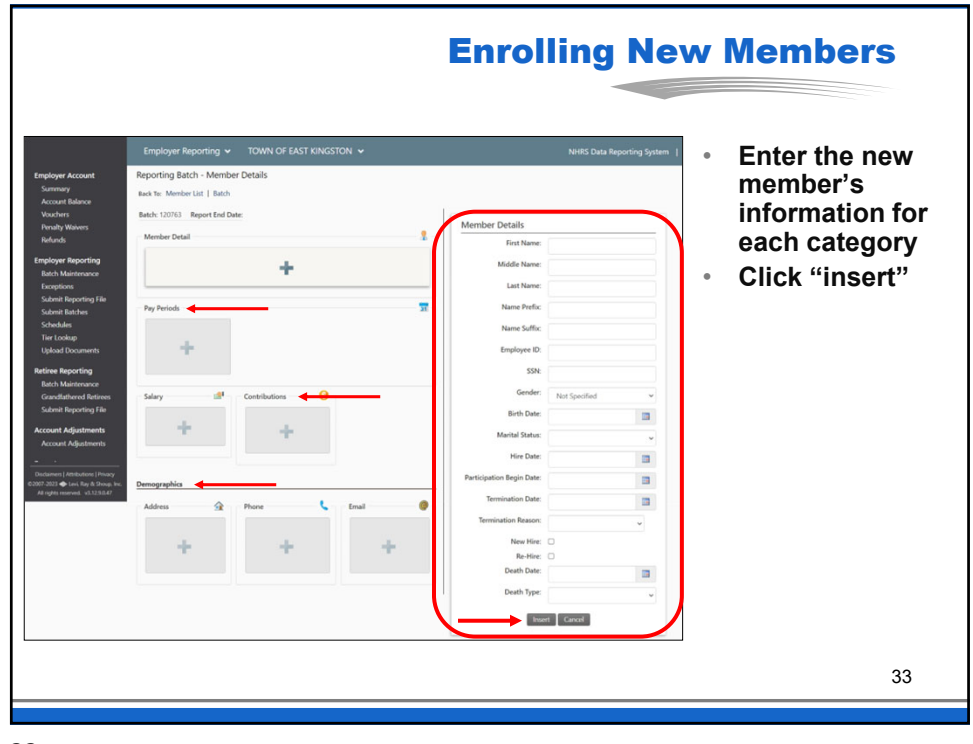

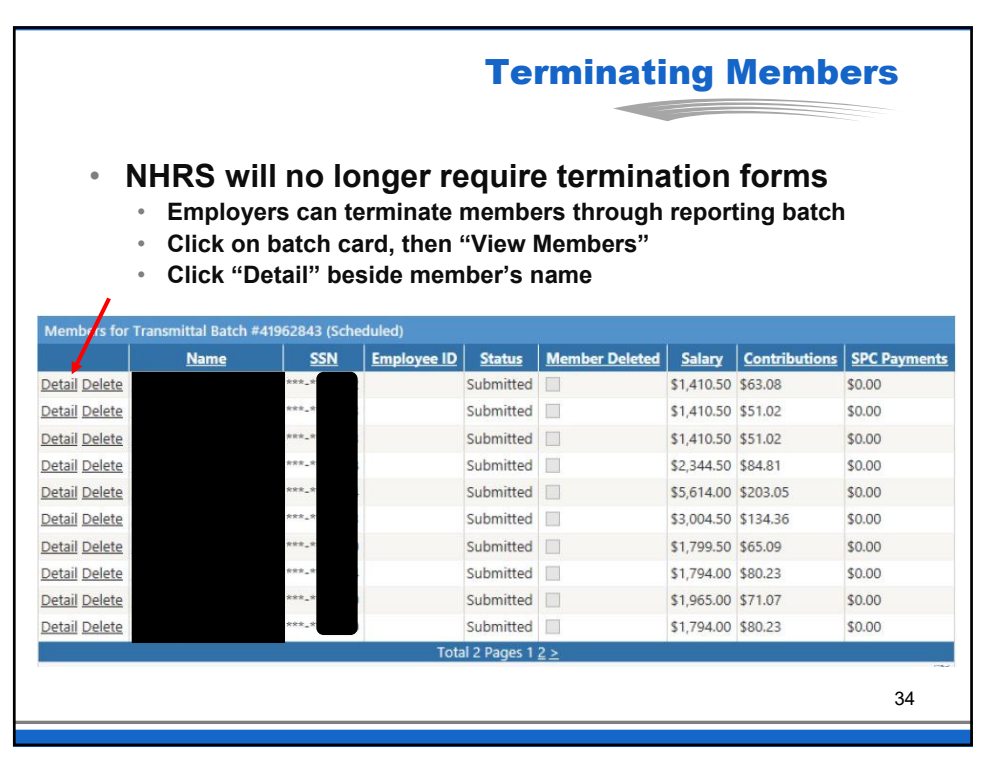

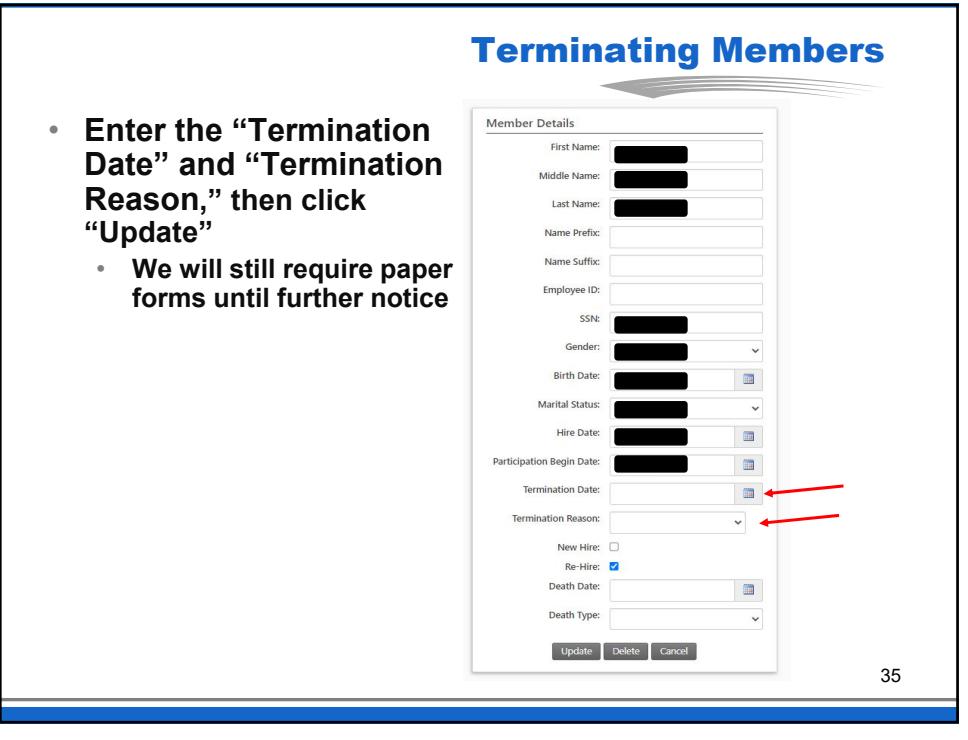

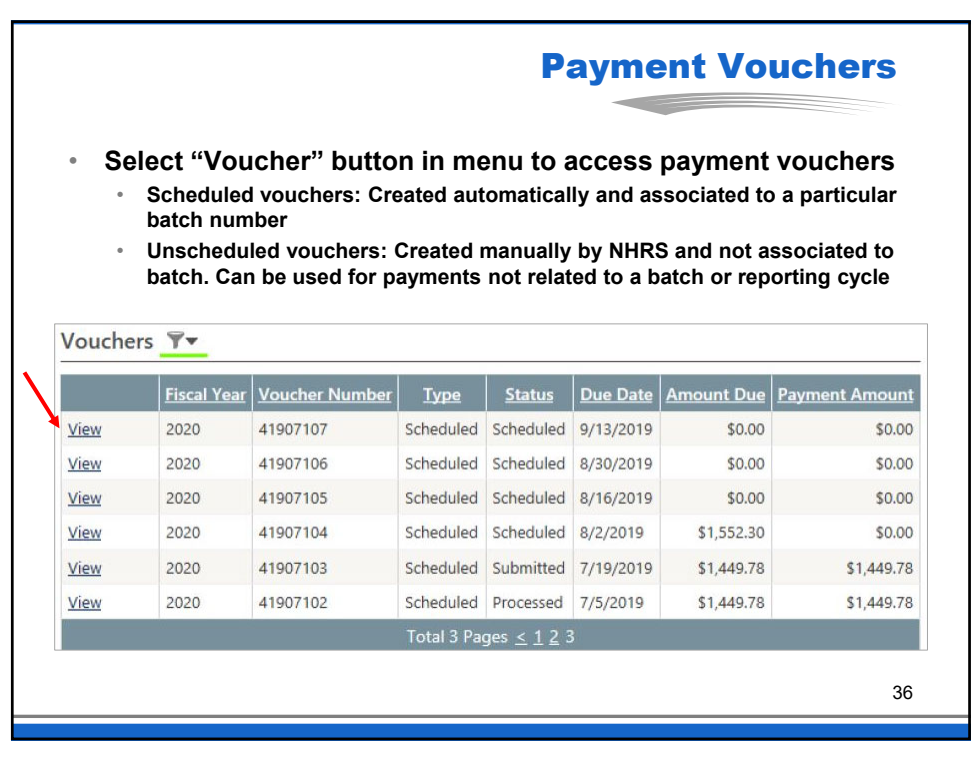

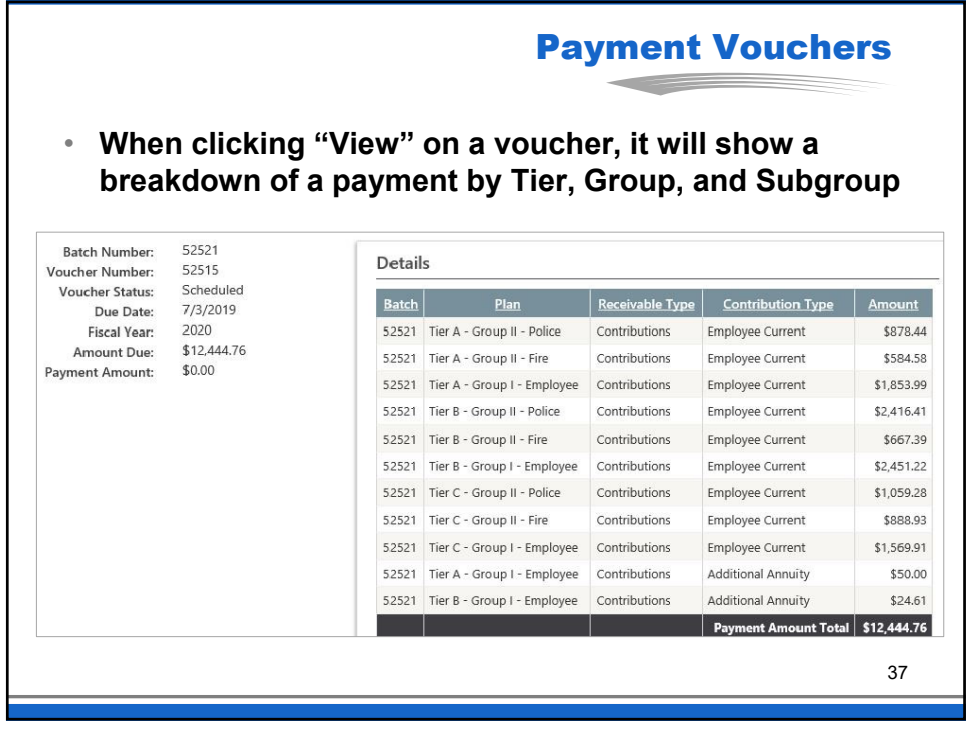

![](_page_18_Figure_2.jpeg)

![](_page_19_Figure_0.jpeg)

![](_page_19_Figure_2.jpeg)

![](_page_20_Figure_0.jpeg)

![](_page_20_Figure_2.jpeg)

![](_page_21_Figure_0.jpeg)

![](_page_21_Figure_2.jpeg)

![](_page_22_Picture_0.jpeg)

![](_page_22_Figure_2.jpeg)

![](_page_23_Figure_0.jpeg)

![](_page_23_Figure_2.jpeg)

![](_page_24_Figure_0.jpeg)

![](_page_24_Picture_1.jpeg)

![](_page_24_Picture_2.jpeg)

![](_page_25_Figure_0.jpeg)

![](_page_25_Figure_1.jpeg)

The New Hampshire Retirement System (NHRS) is governed by New Hampshire RSA 100-A, rules, regulations, and Federal laws including the Internal Revenue Code. NHRS also implements policies adopted by the Board of Trustees. These laws, rules, regulations, and policies are subject to change. Even though the goal of NHRS is to provide information that is current, correct, and complete, NHRS does not make any representation or warranty as to the current applicability, accuracy, or completeness of any information provided. The information herein is intended to provide general information only, and should not be construed as a legal opinion or as legal advice. Members are encouraged to address specific questions regarding NHRS with an NHRS representative. In the event of any conflict between the information herein and the laws, rules, and regulations which govern NHRS, the laws, rules, and regulations shall prevail.

![](_page_26_Picture_1.jpeg)

53